## Connessione alla Rete con Windows XP Service Pack 3 o superiori

Windows XP Professional o Home Edition, entrambi con Service Pack 3:

- Accedere a windows con i permessi dell'amministratore locale: non è possibile configurare la rete come utente non privilegiato.
- Disattivare la schda Wi-Fi se esistente.
- Clic su Start -> Impostazioni -> Pannello di Controllo.

|       | <b>@</b> | Programmi                         | Þ | <br>▶                                      |
|-------|----------|-----------------------------------|---|--------------------------------------------|
| onal  | 3        | Dati recenti                      | Þ |                                            |
| ssic  | <b>V</b> | Impostazioni                      | Þ | Pannello di controllo                      |
| Profe | P        | Cerca                             | Þ | Connessioni di rete<br>🍋 Stampanti e fax   |
| Υ     | ?        | Guida in linea e supporto tecnico |   | 🗾 Barra delle applicazioni e menu di avvio |
| awopu |          | Esegui                            |   |                                            |
| Wir   | 0        | Chiudi sessione                   |   |                                            |
| 4     | / sta    | rt 💋 🧭 🕼 Pagina vuot              | a | a -                                        |

• Clic su Start -> Strumenti di amministrazione -> Servizi.

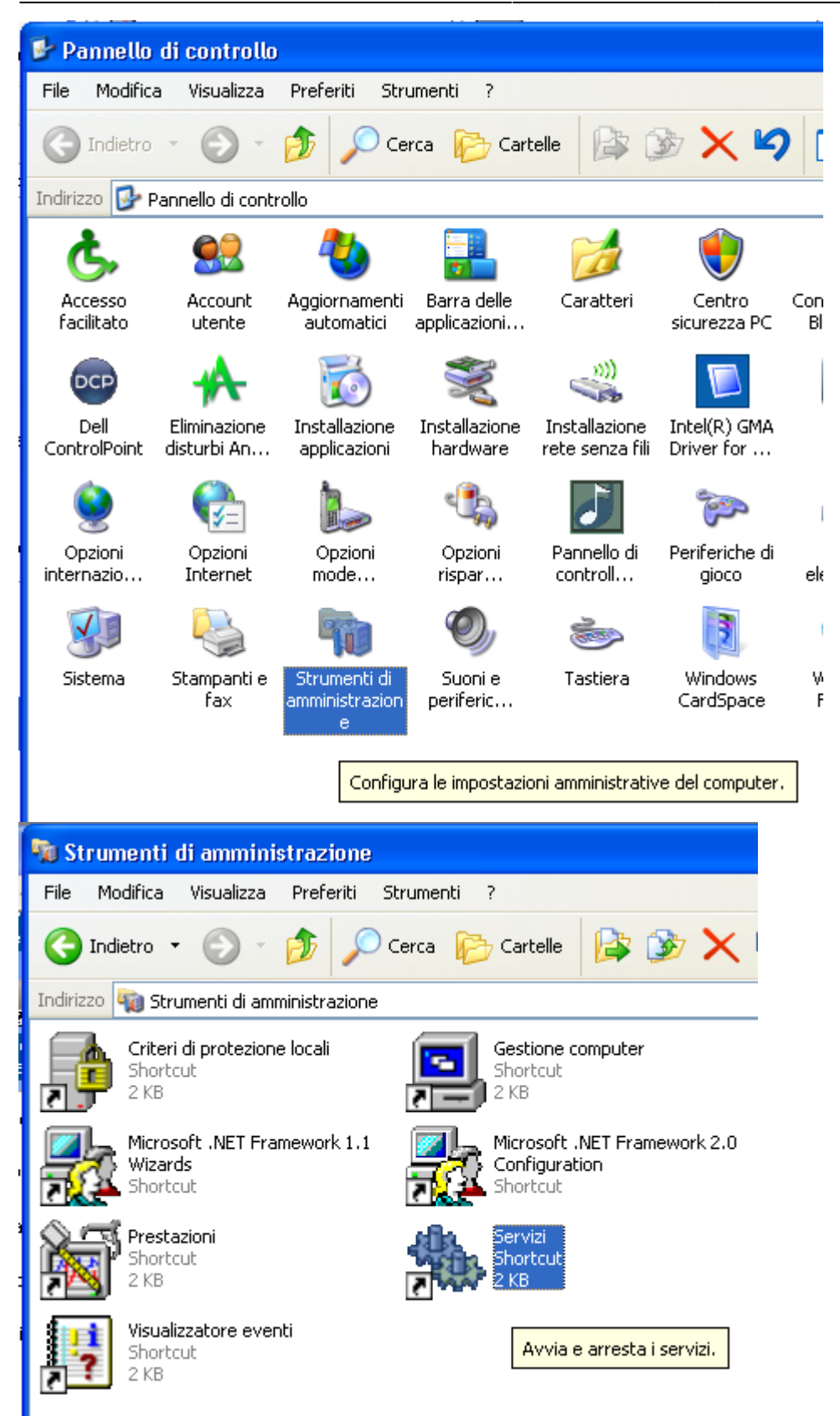

- Click su "Configurazione Automatica Reti Cablate" (Wired AutoConfig) con il tasto destro del mouse e sul menu' a tendina fare clic con il tasto sinistro sulla voce "Proprieta'": attivare l'avvio automatico in modo che funzioni anche dopo il riavvio del pc.
- Click destro su Wired AutoConfig e poi su avvia per avviare il servizio.

| 🍓 Services                 |                                       |                                                                                                    |                       |                                  |                                      |              |                 |                  |
|----------------------------|---------------------------------------|----------------------------------------------------------------------------------------------------|-----------------------|----------------------------------|--------------------------------------|--------------|-----------------|------------------|
| File Action View           | Help                                  |                                                                                                    |                       |                                  |                                      |              |                 |                  |
| + → 🔳 🖀 🛛                  |                                       |                                                                                                    |                       |                                  |                                      |              |                 |                  |
| 🆏 Servizi (computer lo     | Servizi (computer locale)             |                                                                                                    |                       |                                  |                                      |              |                 |                  |
|                            |                                       |                                                                                                    |                       |                                  |                                      |              |                 |                  |
|                            | Wired AutoConfig                      | Nome 🛆                                                                                                    |                       | Descrizione                      |                                      | Stato        | Tipo di avvio   | Connessione      |
|                            | Avvia il servizio                     | System Restore Service                                                                                                    |                       | Performs syste                   | m restore functions. To stop         |              | Automatico      | Sistema locale   |
|                            |                                       | Scheduler                                                                                                    |                       | Enables a user                   | to configure and schedule a          | Avviato      | Automatico      | Sistema locale   |
|                            | Description                           | TCP/IP NetBIOS Helper                                                                                                    |                       | Enables suppor                   | rt for NetBIUS over TCP/IP (         | Avviato      | Automatico      | Servizio locale  |
|                            | This service performs IEEE 802. 1X    |                                                                                                    |                       | Provides Telep                   | hony API (TAPI) support for          | Avviato      | Manuale         | Sistema locale   |
|                            | authentication on Ethernet interfaces | Telnet                                                                                                    |                       | Enables a remo                   | te user to log on to this com        |              | Disabilitato    | Sistema locale   |
|                            |                                       | 🍓 Terminal Services                                                                                                    |                       | Allows multiple                  | users to be connected intera         | Avviato      | Manuale         | Sistema locale   |
|                            |                                       | 🦓 Themes                                                                                                    |                       | Provides user (                  | experience theme management.         | Avviato      | Automatico      | Sistema locale   |
|                            |                                       | Uninterruptible Power Supply                                                                                                    |                       | Manages an ur                    | ninterruptible power supply (        |              | Manuale         | Sistema locale   |
|                            |                                       | Conversal Plug and Play Devic                                                                                                    | e Host                | Provides suppo                   | ort to host Universal Plug and       |              | Manuale         | Servizio locale  |
|                            |                                       | WebCliept                                                                                                    |                       | Enables Windo                    | ws-based programs to create          | Arrest       | Automatico      | Servizio locale  |
|                            |                                       | Windows Audio                                                                                                    |                       | Manages audio                    | ) devices for Windows-based          | Avviato      | Automatico      | Sistema locale   |
|                            |                                       | 🖏 Windows CardSpace                                                                                                    |                       | Securely enabl                   | es the creation, management          |              | Manuale         | Sistema locale   |
|                            |                                       | 🐝 Windows Driver Foundation -                                                                                                    | User-mode Drive       | Manages user-                    | mode driver host processes           |              | Manuale         | Sistema locale   |
|                            |                                       | Windows Firewall/Internet Co                                                                                                    | nnection Sharing      | Provides netwo                   | ork address translation, addr        | Avviato      | Automatico      | Sistema locale   |
|                            |                                       | Windows Image Acquisition (\                                                                                                    | NIA)                  | Provides image                   | acquisition services for scan        | Avviato      | Manuale         | Sistema locale   |
|                            |                                       | Windows Installer                                                                                                    | mentation             | Adds, modifies                   | , and removes applications pr        | 0.vviato     | Manuale         | Sistema locale   |
|                            |                                       | Windows Management Instru                                                                                                    | mentation Driver      | Provides a con<br>Provides syste | monificentace and object mo          | Avviaco      | Manuale         | Sistema locale   |
|                            |                                       | Windows Media Player Netwo                                                                                                    | rk Sharing Service    | Shares Windov                    | vs Media Player libraries to ot      |              | Manuale         | Servizio di rete |
|                            |                                       | Windows Presentation Found                                                                                                    | ation Font Cache      | Optimizes perf                   | ormance of Windows Present           |              | Manuale         | Servizio locale  |
|                            |                                       | 🐝 Windows Time                                                                                                    |                       | Maintains date                   | and time synchronization on $\ldots$ | Avviato      | Automatico      | Sistema locale   |
|                            |                                       | Wired AutoConfig                                                                                                    | Avoria                | This service pe                  | rforms IEEE 802.1X authenti          |              | Automatico      | Sistema locale   |
|                            |                                       | Wireless Zero Configuration                                                                                                    | Arresta               | rovides auton                    | natic configuration for the 80       | Avviato      | Automatico      | Sistema locale   |
|                            |                                       | WMI Performance Adapter                                                                                                    | Sospendi              | rovides perfo                    | rmance library information fr        | 0. minto     | Manuale         | Sistema locale   |
|                            |                                       | - Workstation                                                                                                    | Riprendi              | i cates and in                   | aincains clienc network connet       | Avviaco      | Adtomatico      | Discenta locale  |
| <                          | Extended Standard                     |                                                                                                    | Riavvia               |                                  |                                      |              |                 |                  |
| Avvia il servizio Wired Au | toConfig su Computer locale           |                                                                                                    | All Tasks I           | •                                |                                      |              |                 |                  |
| , an                       | ANN S OFFICE USE MINIS                | 5-007U0-10-07                                                                                                    |                       |                                  | 000000                               |              |                 |                  |
| Servizi (comput            | e <sup>r lo</sup> 🍓 Servizi (compute  | er locale)                                                                                                    |                       |                                  |                                      |              |                 |                  |
|                            | Wined AutoConfin                      | Nome A                                                                                                    |                       |                                  | Descrizione                          |              |                 |                  |
|                            | wired AutoConfig                      | Backell Lieu                                                                                                    | luurun Dataatian      |                                  | Descrizione                          | . A. A. Dia  |                 |                  |
|                            | Avvia il servizio                     | Shell Hard                                                                                                    |                       |                                  |                                      |              | C.              |                  |
|                            |                                       | and the second second sec | ra Proprie            | eta (Comp                        | uter locale) - Wired i               | AutoCo       | nfig            |                  |
|                            |                                       | anith Mici                                                                                                    | ro Cor                |                                  |                                      |              | -               |                  |
|                            | Description:                          | * Sophos A<br>802 1V 48 -                                                                                                    | nti-Vir Genera        | Lonnes                           | sione Ripristino Relazio             | ini ai aipei | ndenza          |                  |
|                            | authentication on Ethernet            | interfaces                                                                                                    | utoup<br>covery Nome  | e del servizio:                  | Dot3svc                              |              |                 |                  |
|                            |                                       | System E                                                                                                    | vent N<br>estore Nome | e visualizzato:                  | Wired AutoConfig                     |              |                 |                  |
|                            |                                       | Scenik<br>Sche                                                                                                    | eduler -              |                                  | This service performs IEE            | E 902 15     | / authenticatio |                  |
|                            |                                       | TCP/IP No                                                                                                    | etBIOS                | rizione:                         | on Ethernet interfaces               | . 002.17     | 1 autoriticatio |                  |
|                            |                                       | 🎇 TdmServi                                                                                                    | ce                    |                                  |                                      |              |                 |                  |
|                            |                                       | 🦓 Telephon                                                                                                    | y Perce               | orso file esegi                  | ubile:                               |              |                 |                  |
|                            |                                       | 🖏 Telnet                                                                                                    | C:\W                  | /INDOWS\Sj                       | vstem32\svchost.exe -k do            | )t3svc       |                 |                  |
|                            |                                       | Se Themes                                                                                                    | Tipo                  | di avvio:                        | Manuale                              |              |                 | ~                |
|                            |                                       |                                                                                                    | ntible                | di di vilo.                      | Automotion                           |              |                 |                  |
|                            |                                       | and the second second sec | Phote                 |                                  | Manuale                              |              |                 |                  |
|                            |                                       | າຜູ້Universal<br>ຜື້ນມະມະຫຼ                                                                                                    |                       |                                  | Disabilitato                         |              |                 |                  |
|                            |                                       | * Volume St                                                                                                    | hadow Stato           | ) del servizio:                  | Anestatu                             |              |                 |                  |
|                            |                                       | * WebClien                                                                                                    |                       | Auction                          | Arresta C.                           | oonondi      | Pipro           | adi 🛛            |
|                            |                                       | 🎭 Windows                                                                                                    | Audio                 | Avvia                            | Allesta                              | ospenui      |                 |                  |
|                            |                                       | 🤹 Windows                                                                                                    | Cards È po:           | ssibile specific                 | care i parametri iniziali da ar      | oolicare o   | uando il serviz | io viene         |
|                            |                                       | 🖏 Windows                                                                                                    | Driver avvia          | ato da qui.                      |                                      | ppiloaro q   |                 |                  |
| _                          |                                       | 🆓 Windows                                                                                                    | Firew.                |                                  |                                      |              |                 |                  |
| 9                          |                                       | 🎇 Windows                                                                                                    | Image Parar           | metri di avvio:                  |                                      |              |                 |                  |
|                            |                                       | 🍓 Windows                                                                                                    | Instal                |                                  |                                      |              |                 |                  |
|                            |                                       | 🤹 Windows                                                                                                    | Mana <mark>y</mark>   |                                  |                                      |              |                 |                  |
| 1                          |                                       | 🦓 Windows                                                                                                    | Mana                  |                                  | 04                                   |              |                 | Applies          |
|                            |                                       |                                                                                                    |                       |                                  | I IK                                 | Δr           | nulla           | ennica           |

- Clic su Start -> Connetti a -> Connessioni di rete.
- Selezionare "Connessione alla rete locale LAN", cliccare su di essa con il tasto destro del mouse e sul menu' a tendina fare clic con il tasto sinistro sulla voce "Proprieta'".

| 🛸 Connessioni di rete                                                                                                    |                                                                                                    |  |  |  |
|----------------------------------------------------------------------------------------------------|----------------------------------------------------------------------------------------------------|--|--|--|
| File Modifica Visualizza Preferiti Strumenti Avanzate ?                                                                                                    |                                                                                                    |  |  |  |
| G Indietro 🕤 🕥 🚽 🏂 Cerca 🖗 Cartelle 🕼 🎲 🗙 🌱 🎹                                                                                                    |                                                                                                    |  |  |  |
| Indirizzo 🛸 Connessioni di rete                                                                                                    |                                                                                                    |  |  |  |
| LAN o Internet ad alta velocità                                                                                                    |                                                                                                    |  |  |  |
| UMTS       Connessione alla rete locale         Cavo di rete scollegato, con fi       Connessione alla rete locale         Dell Wireless 5530 HSPA Mobil       Disabilitata, con firewall         Connessione rete senza fili       Disabilitata, con firewall         Non connesso, con firewall       Connessione 1394         Intel(R) WiFi Link 5100 AGN       Connesso., con firewall | Connessione alla rete locale<br>(LAN)<br>Disabilita<br><b>Stato</b><br>Ripristina<br>Connessioni con bridging |  |  |  |
| Procedura guidata Crea collegamento                                                                                                    |                                                                                                    |  |  |  |
| Creazione guidata nuova<br>connessione                                                                                                    | Elimina<br>Rinomina                                                                                           |  |  |  |
|                                                                                                    | Proprietà                                                                                                    |  |  |  |

- All'interno della finestra "Proprietà" cercare e selezionare la componente "Protocollo Internet (TCP/IP)", una volta fatto ciò, fare clic su "Proprietà" sotto l'elenco, vicino le voci installa e disinstalla.
- Nella finestra "Proprietà Protocollo Internet (TCP/IP)" selezionare le voci "Ottieni automaticamente un indirizzo IP" e "Ottieni indirizzo server DNS automaticamente".
- Nella scheda Authentication, se il PC e' utilizzato da piu' persone, disabilitare la cache delle informazioni dell'utente

| 🕹 Proprietà - Connessione alla rete locale (LAN) 🛛 🛛 🔀                                                                   |
|----------------------------------------------------------------------------------------------------|
| Generale Authentication Avanzate                                                                                         |
| Select this option to provide authenticated network access for this Ethernet adapter.  Enable IEEE 802.1X authentication |
| Choose a network authentication <u>m</u> ethod:                                                                          |
| Protected EAP (PEAP) <u>S</u> ettings                                                                                    |
| Cache user information for subsequent connections<br>to this network                                                     |
| OK Annulla                                                                                                    |

• Cliccare su Settings e selezionare il certificato "AddTrust External CA Root" (dopo il 11.3.2011).

| 🕹 Proprietà -                                         | Connessione alla rete locale (LAN) 🛛 🕐 🔀 Strumenti Avanza                                                                                                    |
|-------------------------------------------------------|----------------------------------------------------------------------------------------------------|
| Generale Auth                                         | entication Avanzate                                                                                                    |
|                                                       | Proprietà PEAP                                                                                                    |
| Select this o<br>this Etherne<br>I E <u>n</u> able II | Per la connessione:<br>Convalida certificato server<br>Connetti ai server seguenti:                                                                                                    |
| Choose a n                                            |                                                                                                    |
| Protected 8                                           | Autorità di certificazione principale attendibili:                                                                                                    |
| □ <u>C</u> ache u<br>to this ne                       | <ul> <li>Entrust.net Secure Server Certification Authority</li> <li>ePKI Root Certification Authority</li> <li>Equifax Secure Certificate Authority</li> <li>Equifax Secure eBusiness CA-1</li> <li>Equifax Secure eBusiness CA-2</li> <li>Equifax Secure Global eBusiness CA-1</li> <li>eSign Imperito Primary Root CA</li> </ul> |
|                                                       | Non chiedere all'utente di autorizzare nuovi server o autorità<br>di certificazione attendibili. Selezionare il metodo di autenticazione: Secured password (FAP-MSCHAP v2)                                                                                                    |
|                                                       | Abilita riconnessione rapida     Attiva controlli quarantena     Disconnetti se il server non presenta TLV di cryptobinding                                                                                                    |

- Clicacre quindi su "Configura".
- Deselezionare l'utilizzo automatico del nome utente windows se il computer NON è inserito nel dominio universitario DS (ad es. PC personale).

Per poter accedere con account del **dominio universitario DS**, questa opzione **deve essere selezionata** (ad es. PC dell'Amministrazione universitaria).

| Proprietà PEA                                                                                          | Ρ ?                                                                                                    | ×   |  |  |  |
|----------------------------------------------------------------------------------------------------|----------------------------------------------------------------------------------------------------|-----|--|--|--|
| Per la connessio                                                                                       | ne:<br>certificato server<br>ai server seguenti:                                                         |     |  |  |  |
| <u>A</u> utorità di ce                                                                                 | Autorità di certificazione principale attendibili:                                                       |     |  |  |  |
| ePKI Roo                                                                                               | Entrust.net Secure Server Certification Authority     ePKI Root Certification Authority                  |     |  |  |  |
| Equifax :                                                                                              | Equifax Secure Certificate Authority     Equifax Secure eBusiness CA-1     Equifax Secure eBusiness CA-2 |     |  |  |  |
| Equifax :                                                                                              | Equifax Secure Global eBusiness CA-1     eSign Imperito Primary Root CA                                  |     |  |  |  |
| Non chiedere all' <u>u</u> tente di autorizzare nuovi server o autorità di certificazione attendibili. |                                                                                                    |     |  |  |  |
| Selezionare il metodo di autenticazione:                                                               |                                                                                                    |     |  |  |  |
| Abilita ricon     Proprietà EAP MSCHAPv2                                                               |                                                                                                    |     |  |  |  |
| Disconnetti                                                                                            | Per la connessione:                                                                                      |     |  |  |  |
|                                                                                                    | Utilizza automaticamente il nome di accesso a<br>Windows e la password (ed il dominio, se esiste)        | L I |  |  |  |
|                                                                                                    | OK Annulla                                                                                               |     |  |  |  |

- Cliccare su OK su tutte le finestre aperte in precedenza.
- Attendere almeno un minuto finchè non esce un messaggio in basso a destra, vicino all'orologio di Windows, cliccare su questo messaggio per inserire le credenziali d'accesso.

| 🦏 Windows Time                | Maintains date and time synchronization on                                        | Automatico Sistema locale     |
|-------------------------------|-----------------------------------------------------------------------------------|-------------------------------|
| 🎭 Wired AutoConfig            | This service performs IEEE 802.1X authenti Avviato                                | Automatico Sistema locale     |
| 🍓 Wireless Zero Configuration | Provides automatic configuration for the 80 Avviato                               | Automatico Sistema locale     |
| 🎇 WMI Performance Adapter     | Provides performance library information fr                                       | Manuale Sistema locale        |
| 🍓 Workstation                 | Creates and maintains client network conne Avviato                                | Automatico Sistema locale     |
|                               |                                                                                   |                               |
|                               |                                                                                   |                               |
|                               |                                                                                   |                               |
|                               |                                                                                   |                               |
|                               |                                                                                   |                               |
|                               |                                                                                   |                               |
|                               |                                                                                   |                               |
|                               |                                                                                   |                               |
|                               | Additional information is require                                                 | red to connect to the network |
|                               | Additional information is require     Click to provide additional information and | red to connect to the network |
|                               | Additional information is require     Click to provide additional information and | red to connect to the network |

• Nella finestra successiva immettere la vostra Username e la relativa Password.

Last update: 2014/06/24 12:23 (10 anni fa)

| Immissione credenziali 🛛 🔀                          |   |  |  |  |
|-----------------------------------------------------|---|--|--|--|
|                                                     |   |  |  |  |
| Nome utente:                                        | 1 |  |  |  |
| Password:                                           |   |  |  |  |
| Dominio di accesso:                                 |   |  |  |  |
| Salva nome utente e password per un utilizzo futuro |   |  |  |  |
| OK Annulla                                          |   |  |  |  |

## **Rimozione delle credenziali su Windows XP**

Istruzioni sulla rimozione delle credenziali.

From: https://docu.units.it/dokuwiki/ - **Area dei Servizi ICT - Documentation** Permanent link:

https://docu.units.it/dokuwiki/connect:wired:802.1x:xp

Last update: 2014/06/24 12:23 (10 anni fa)

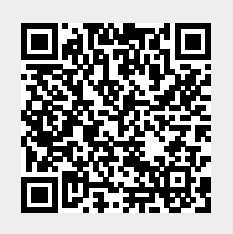